# 学外からの電子ジャーナル・電子ブック・データベースへのアクセス ー学認(GakuNin)によるアクセスー

電子ジャーナル・電子ブック・データベースについては、IP 認証により学内からは、ユーザーID などを入力しなくても利用できますが、通常学外からはアクセスできません。

学認(GakuNin)に参加している出版社や機関に限り、学外から OUS-ID とそのパスワードでアク セスすることができます。もちろんアクセスできる範囲は、契約しているコンテンツに限られます。

#### ●ログイン手順

出版社や機関によってさまざまなバリエーションがありますが、大まかには以下のような流れがあ ります。

①login や Sign in ボタンをクリックします。

②Institutional login (Find my institution, 学認アカウントをお持ちの方はこちら etc ) をクリック します。

③Search for your Institution に検索語 Okayama を入力し、選択肢より Okayama University of Science (Okayama Rika Daigaku と表示される場合もあります)を選択します。

あるいは、Select your region or federation より、GakuNin を含む選択肢を選ぶと、機関名のリストが表示されるので、その中から Okayama University of Science を選択します。

日本の場合は、「学認アカウントをお持ちの方はこちら」などをクリックし、所属機関名から「岡山 理科大学」を選択します。

④学認フェデレーションログイン画面になるので、OUS-ID とパスワードを入力します。

⑤以上で岡山理科大学からアクセスしたのと同じ環境で利用できるようになります。

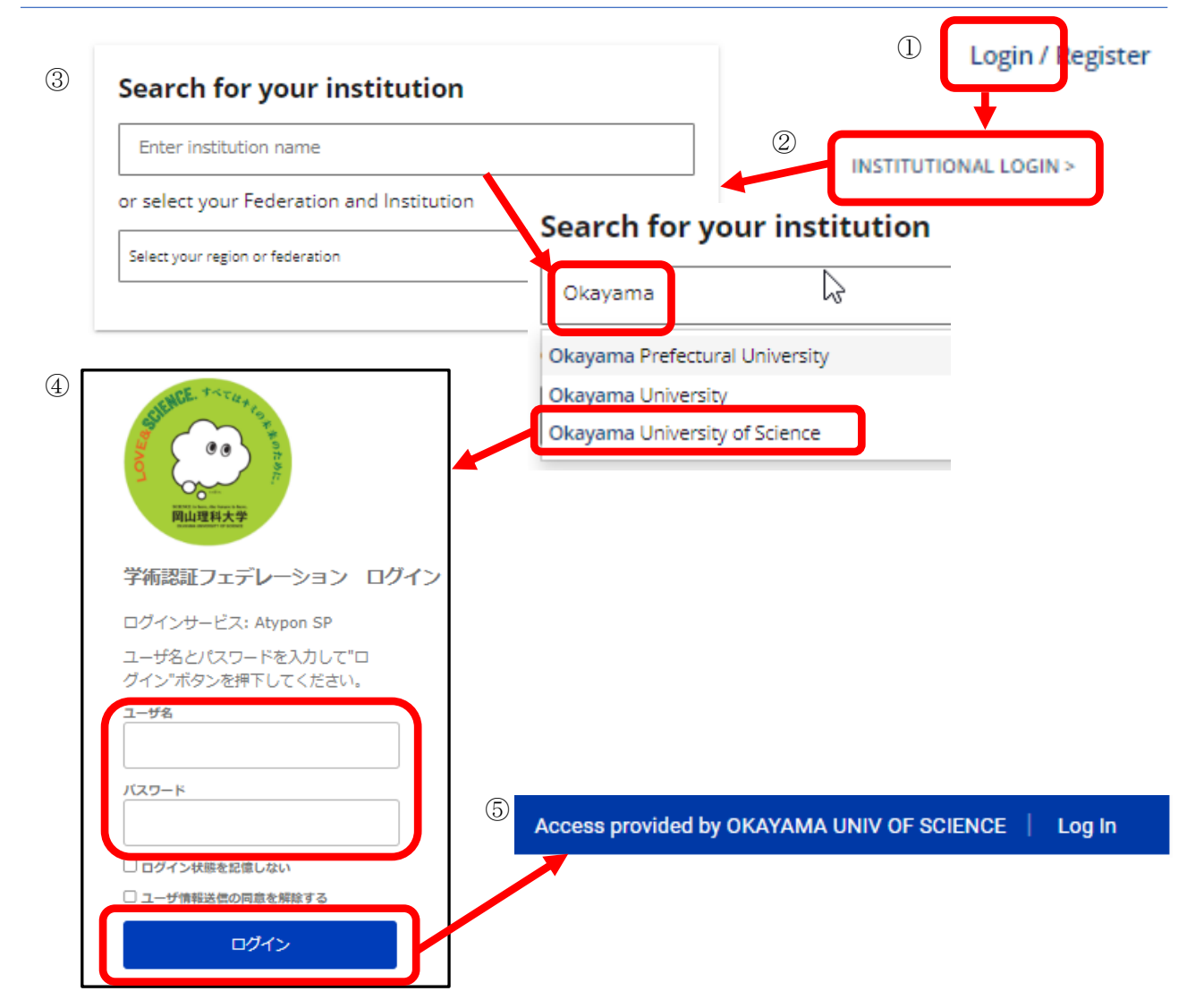

●岡山理科大学で利用できる出版社一覧

| No | 機関名称                                                           | サービス名                                               | 主要コンテンツ                     |
|----|----------------------------------------------------------------|-----------------------------------------------------|-----------------------------|
| 1  | American Chemical Society                                      | ACS Publications                                    | Biochemistry                |
| 2  | Publishing Technology                                          | AIP Scitation                                       | (調整中)                       |
| 3  | Annual Reviews                                                 | Annual Reviews                                      |                             |
| 4  | Cambridge Core                                                 | <u>Cambridge Core (Journal and</u><br><u>eBook)</u> |                             |
| 5  | Cengage Learning                                               | Cengage Learning                                    | Academic One File           |
| 6  | Elsevier                                                       | ScienceDirect                                       |                             |
| 7  | IEEE (Institute of<br>Electrical and Electronics<br>Engineers) | IEEE Xplore                                         |                             |
| 8  | Clarivate Analytics                                            | InCites Journal Citation Reports                    | Journal Citation<br>Reports |
| 9  | Springer Nature                                                | Nature Research                                     | Nature                      |
| 10 | ProQuest LLC                                                   | ProQuest                                            |                             |
| 11 | Karger                                                         | S.Karger AG                                         | Folia primatologica         |
| 12 | Springer Nature                                                | SpringerLink                                        |                             |
| 13 | Taylor and Francis                                             | Taylor and Francis Online                           |                             |
| 14 | Clarivate Analytics                                            | Web of Science                                      |                             |
| 15 | John Wiley & Sons                                              | WILEY ONLINE LIBRARY                                |                             |
| 16 | 日経 BP                                                          | <u>日経 BP 記事検索サービスアカデミ</u><br><u>ック版</u>             | 日経ビジネス、日経コン<br>ピュータなど       |
| 17 | 丸善雄松堂株式会社                                                      | Maruzen eBook Library                               | 丸善の電子ブック                    |

### ●login 画面例

次ページより、幾つかの出版社のログイン画面を追ったスクリーンショットの例を示していますの で、参考にしてください。

### 【出版社 Index】

- <u>ACS</u>
- <u>Elsevier</u>
- <u>Nature</u>
- <u>Springer</u>
- <u>Taylor & Francis</u>
- <u>Wiley</u>
- ・<u>日経 BP 記事検索サービス</u>
- <u>Maruzen eBook Library</u>

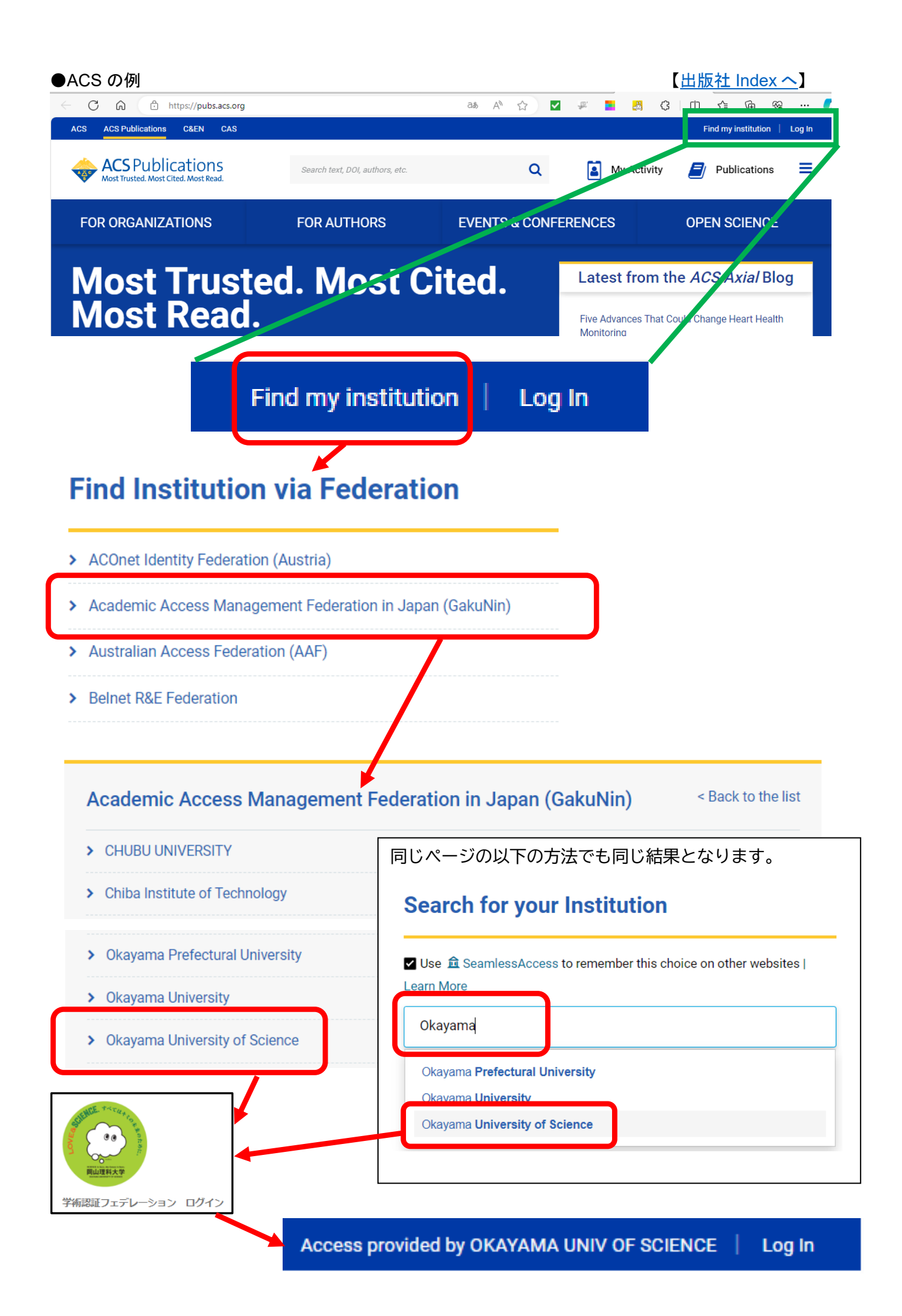

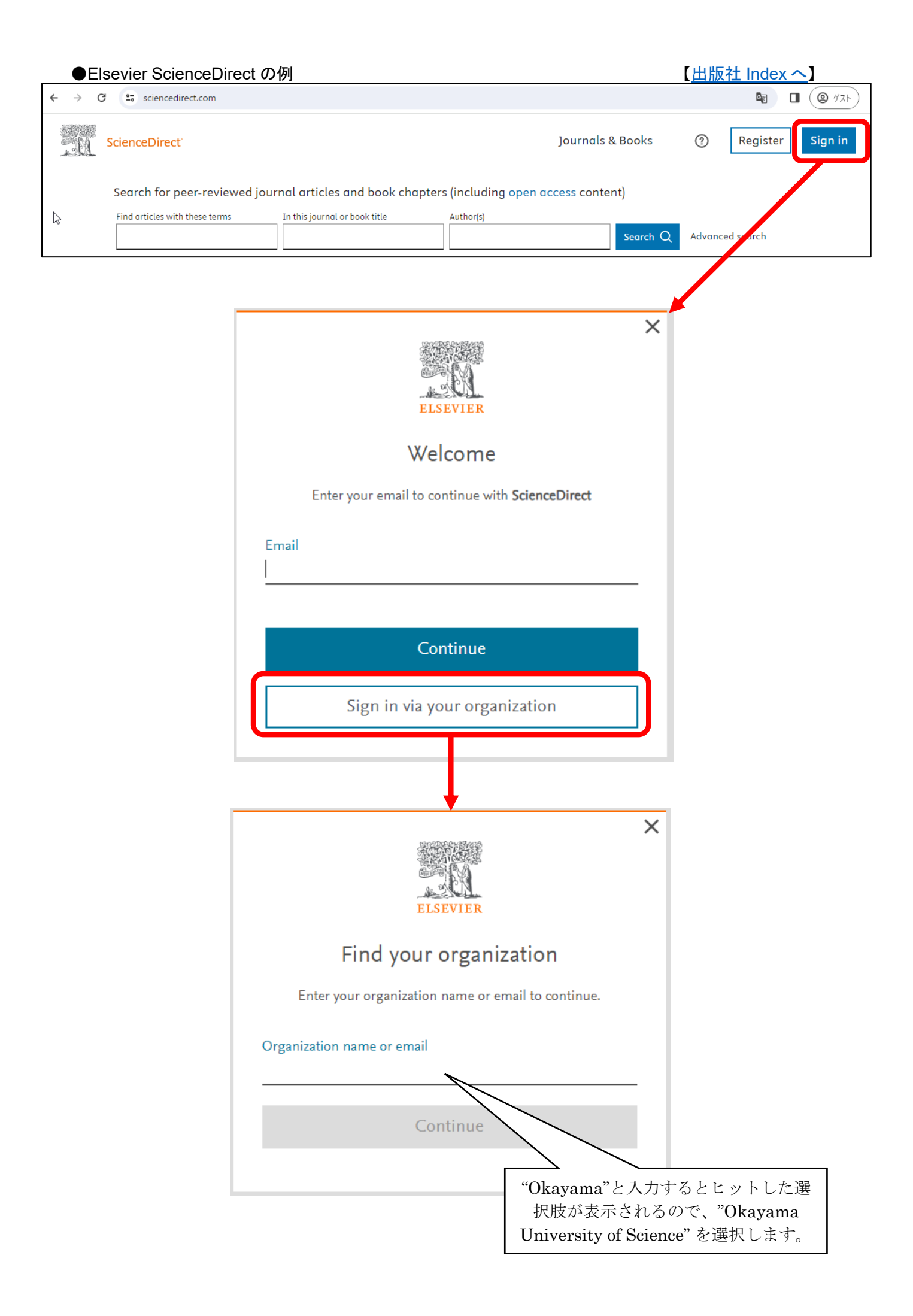

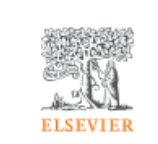

X

## Find your organization

Enter your organization name or email to continue.

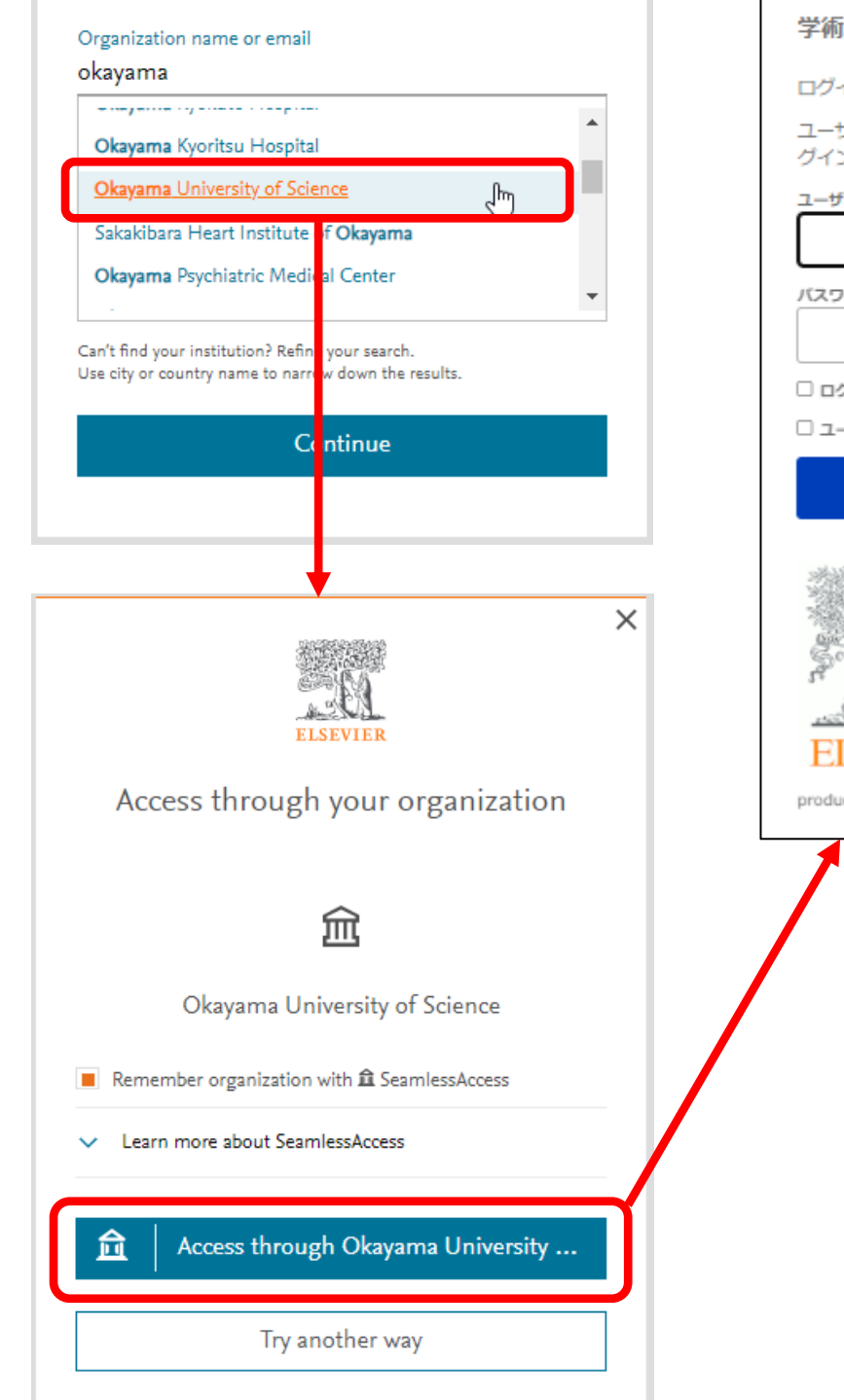

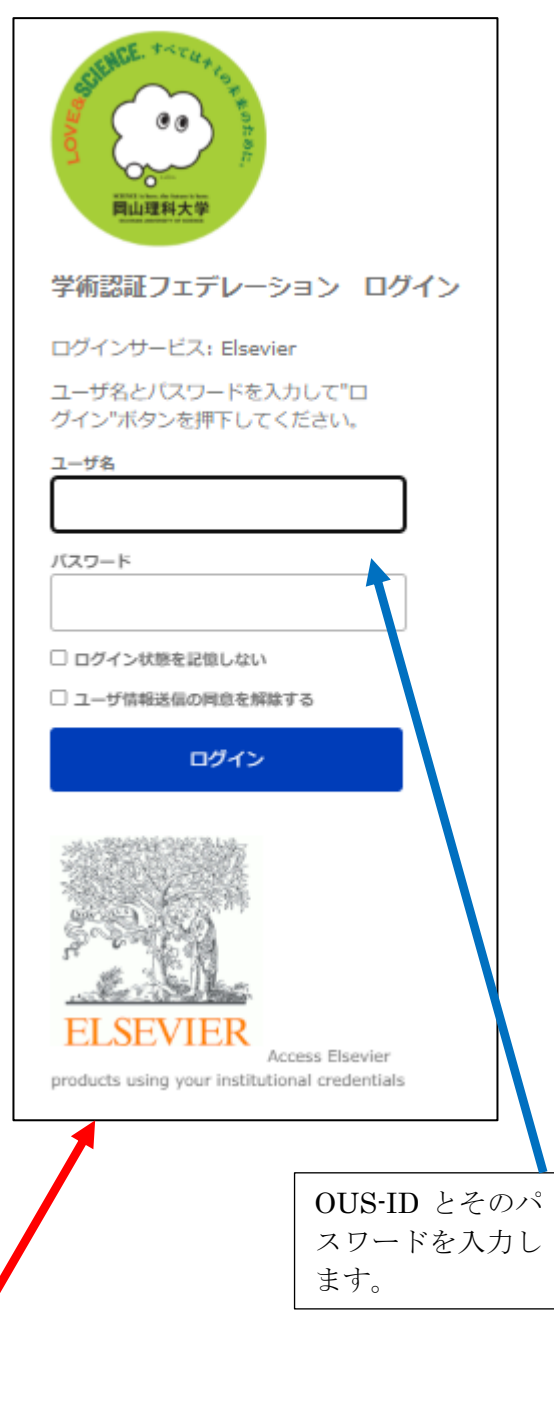

| ●Nature の例                                                                                 | [ <u>H</u>               | 出版社 Inde        | ex へ]         |
|--------------------------------------------------------------------------------------------|--------------------------|-----------------|---------------|
| ← → C ■ nature.com                                                                         |                          | B 🗆 🕻           | 9 JZE :       |
| Advertisement                                                                              |                          |                 |               |
| Invitation to Global Talents to apply for NJUPT<br>Excellent Young Scholars Fund(Overseas) |                          |                 |               |
| nature                                                                                     | <u>View all journals</u> | Q <u>Search</u> | <u>Log in</u> |
| Explore content ~ About the journal ~ Publish with us ~ Subscribe                          | <u>Sign up for</u>       | alerts          | RSS feed      |

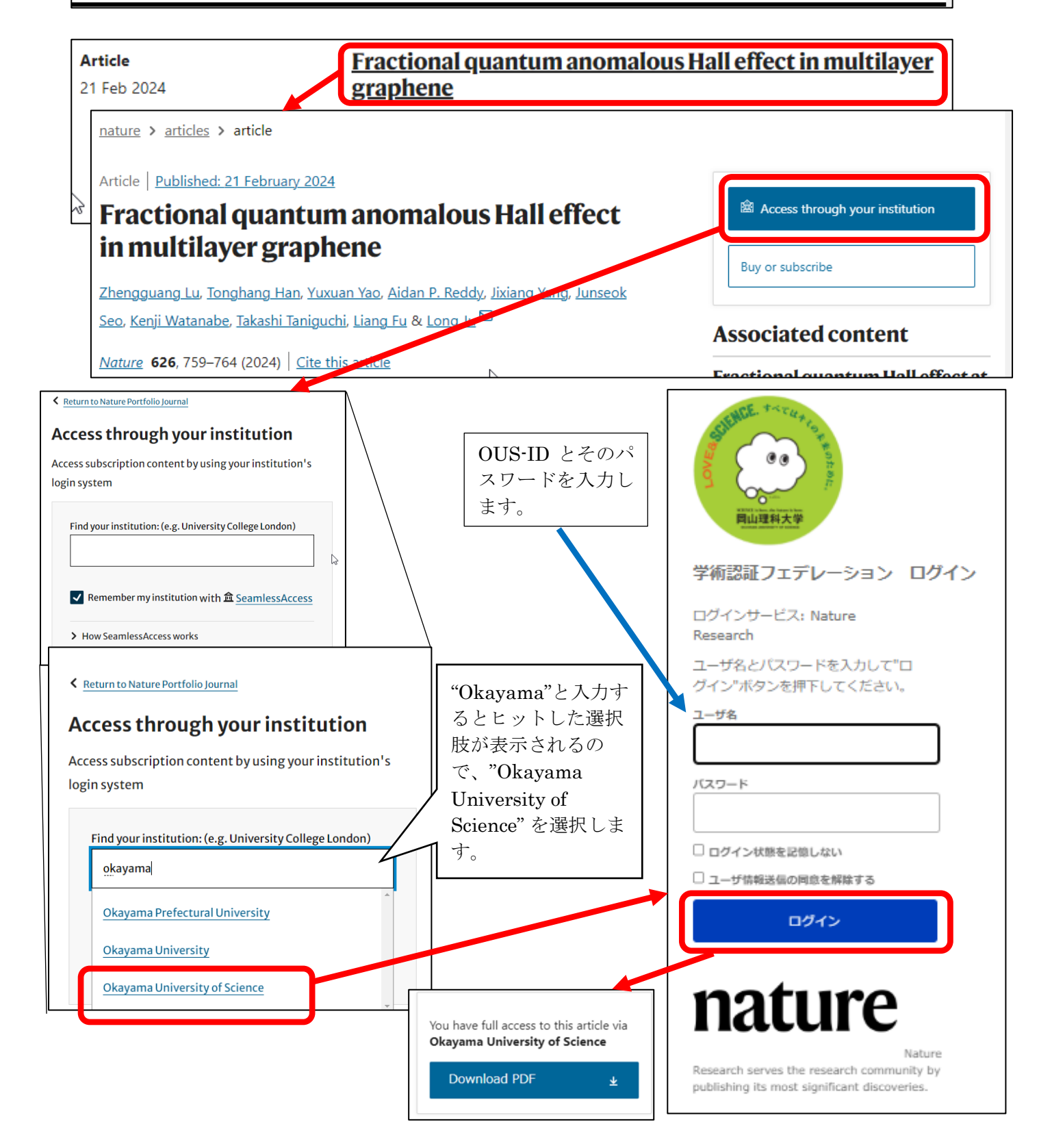

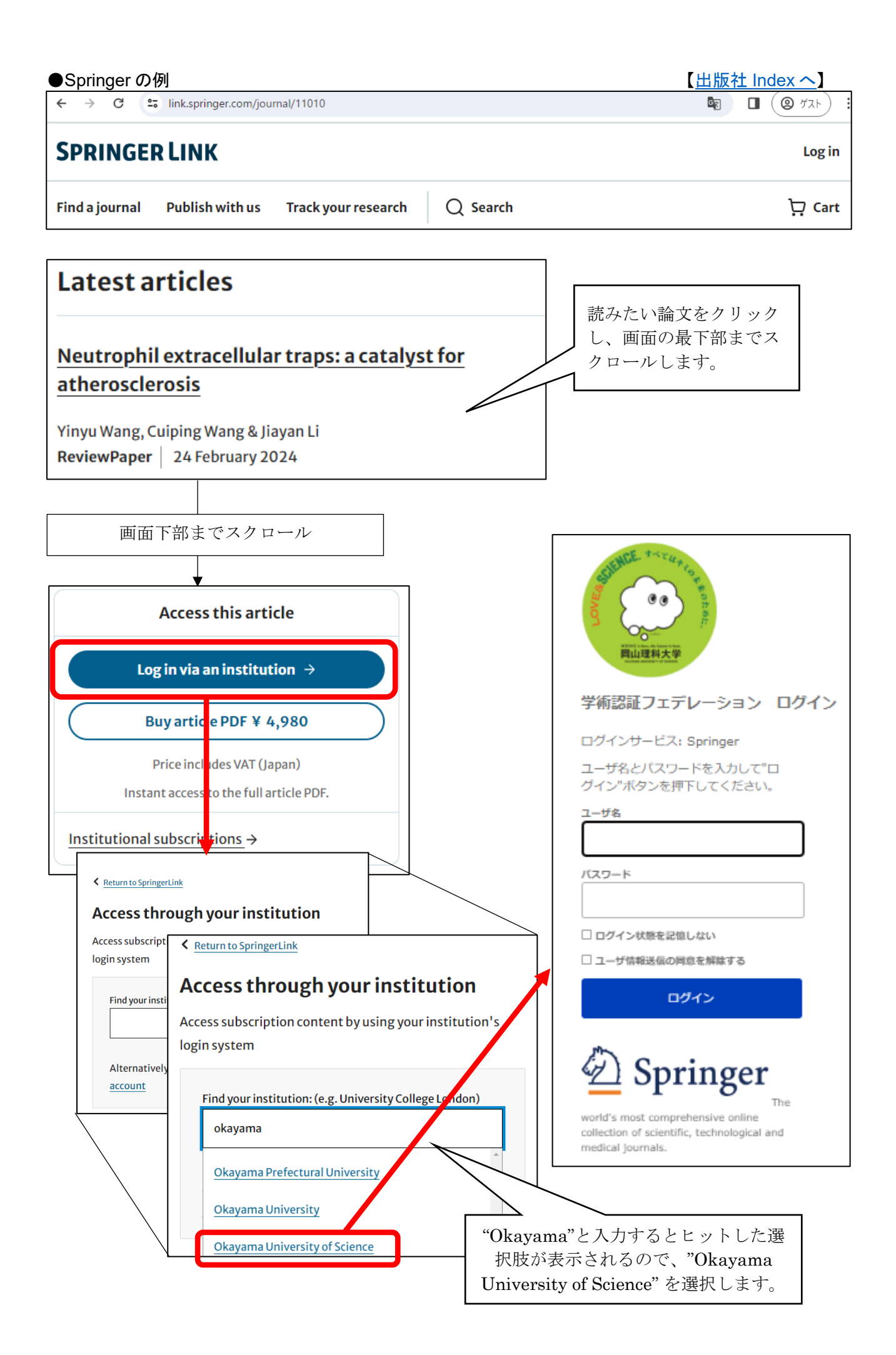

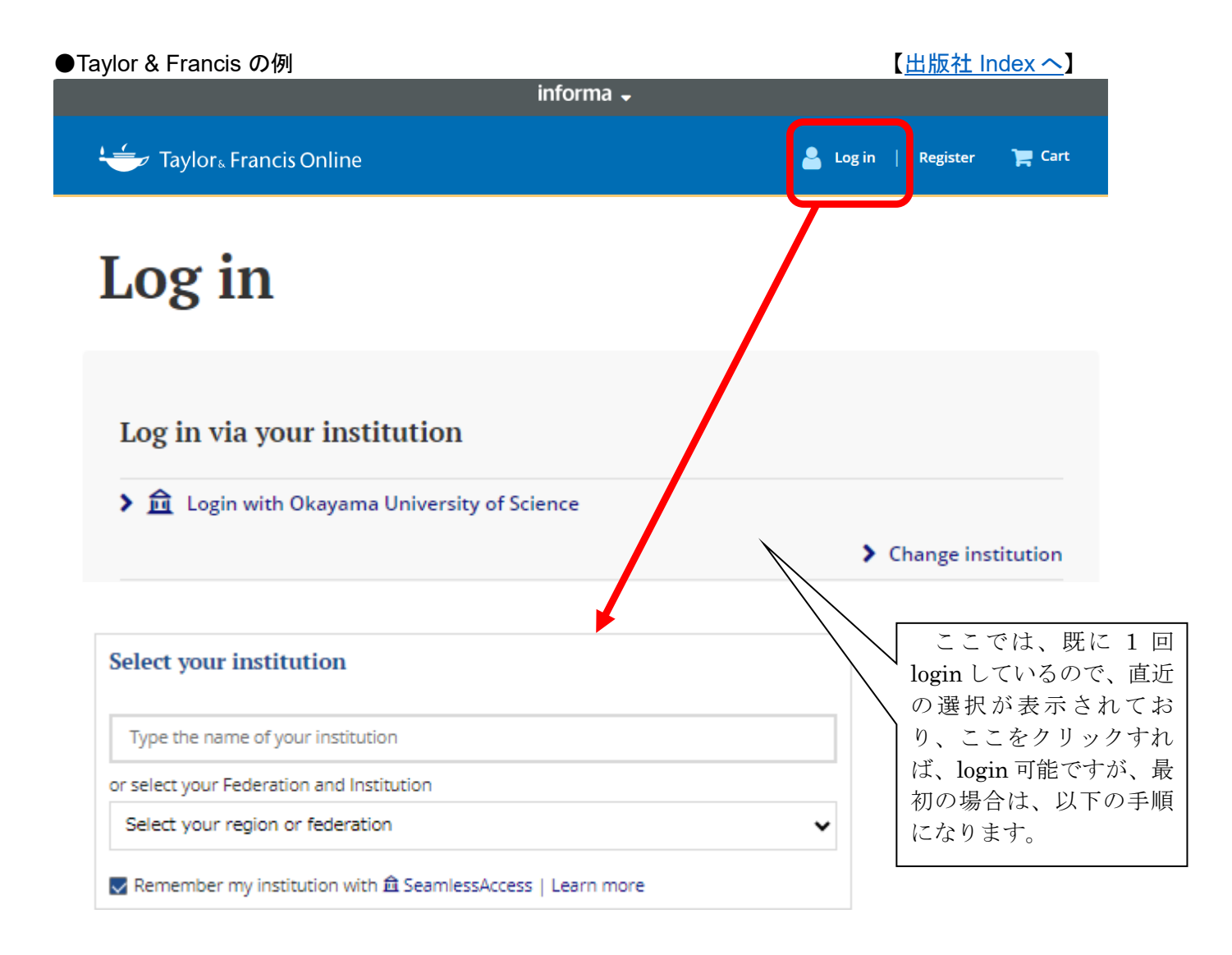

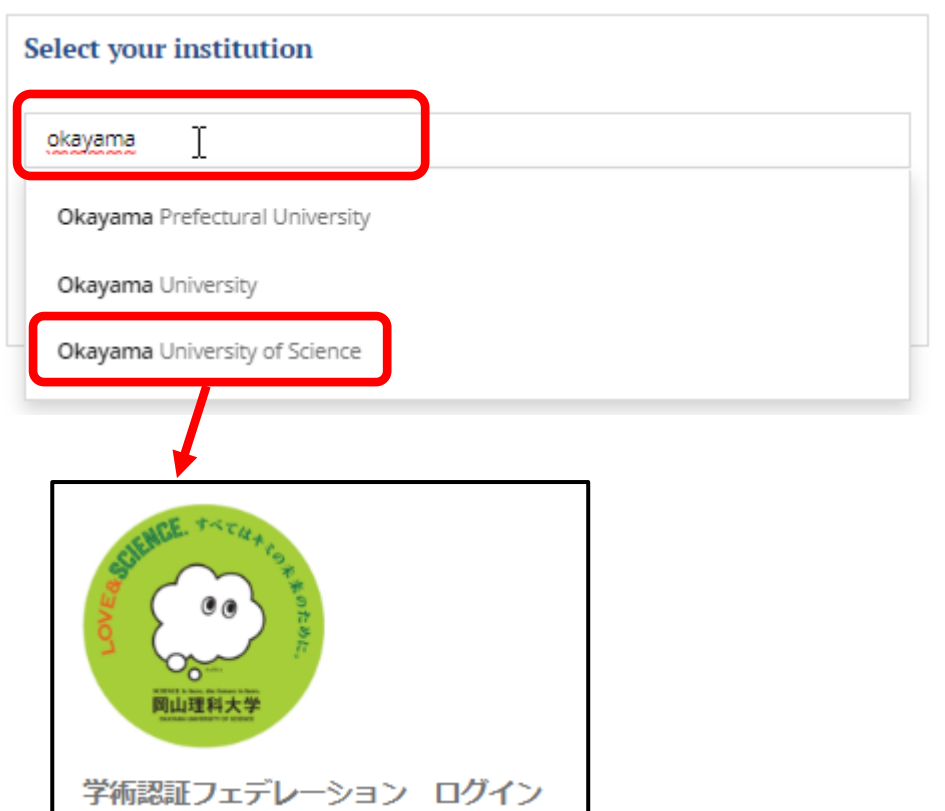

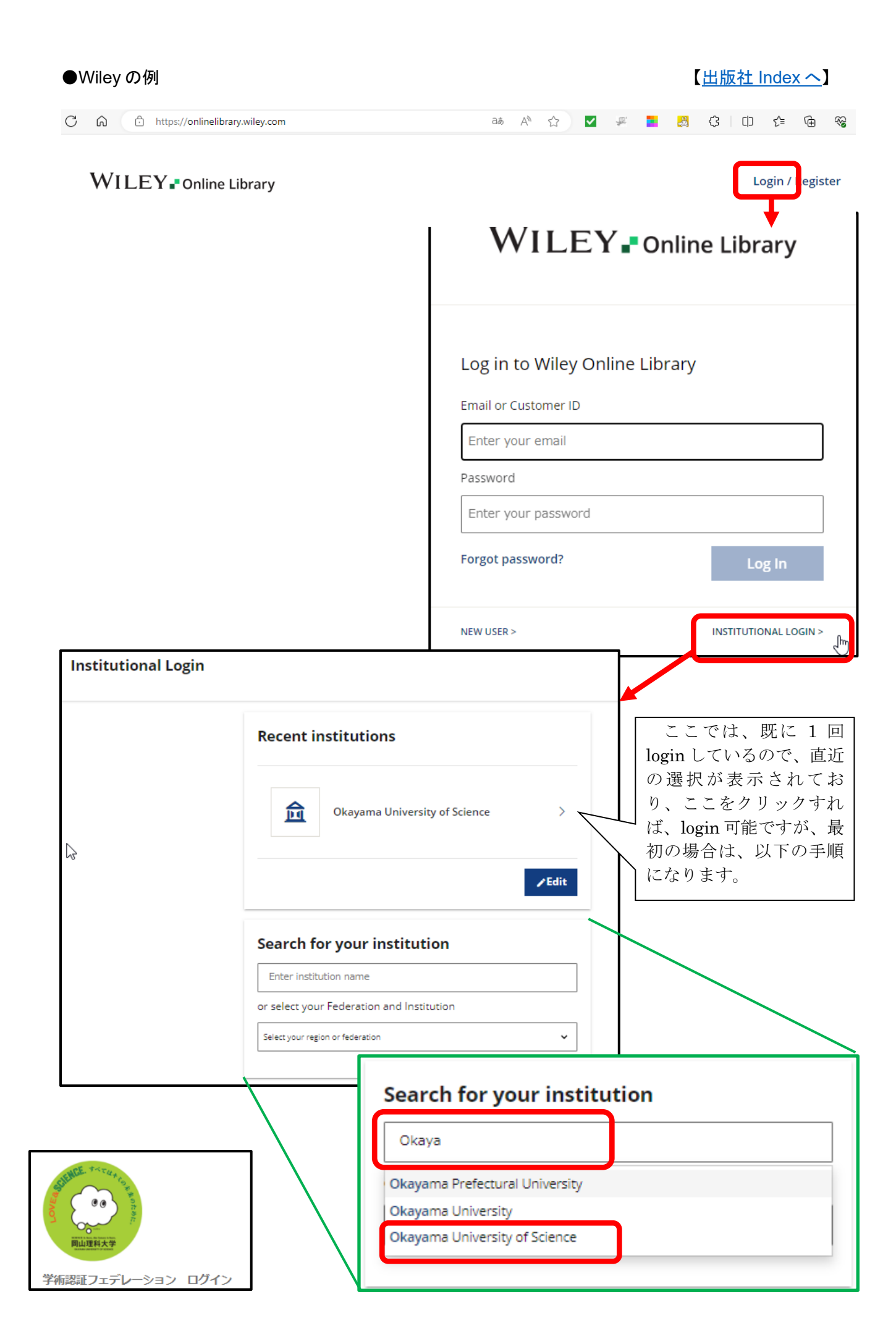

ЛÌ

| ログインしてください <b>ASSL版</b>                                                                                    |                                        |
|----------------------------------------------------------------------------------------------------|----------------------------------------|
| ご利用になりたいサービスのユーザーID、パスワードを入力して「ログイ<br>ン」ボタンをクリックしてください。                                                    |                                        |
| キャンペーンコードご利用の方は、提供元のキャンペーン認証URLからログイン下さい。                                                                  |                                        |
| ユーザーID                                                                                                    |                                        |
| バスワード                                                                                                    |                                        |
| <ul> <li>□グイン</li> <li>○ IDとパスワードを保存しない</li> <li>○ 次のログインまでIDとパスワードを保存</li> <li>◎ 次回からログインを省略する</li> </ul> |                                        |
| 学認アカウントで利用する?「学認」とは                                                                                        |                                        |
| @ GakuNin)                                                                                                 |                                        |
| 所属機関の選択                                                                                                    |                                        |
| サービス'bizboard-nikkeibp-co-jp'を利用するために認証が必要です                                                               |                                        |
| 岡山理科大学                                                                                                    |                                        |
| □ ブラウザ起動中は自動ログイン                                                                                           | 21.21                                  |
| □ 選択した所属機関を保存して今後IdPの選択画面をスキップする                                                                           | Strutter Friday Control Parts          |
|                                                                                                    | 学術認証フェデレーション ログイン                      |
|                                                                                                    | ログインサービス: 日経BP記事検索<br>サービスアカデミック版      |
|                                                                                                    | ユーザ名とパスワードを入力して"ロ<br>グイン"ボタンを押下してください。 |
|                                                                                                    | ユーザ名                                   |
|                                                                                                    | パスワード                                  |
|                                                                                                    | □ ログイン状態を記憶しない                         |

ユーザ情報送信の同意を解除する

ログイン

バックナンバー・ライブラリ アカテ 日経BP記事検索サービス

日経BPの雑誌検索・閲覧サービス

## ●Maruzen eBook Library の例

| > 機関認証                                                                                                    |                                        |
|----------------------------------------------------------------------------------------------------|----------------------------------------|
| 認証ID:                                                                                                    |                                        |
| 認証パスワード:                                                                                                    |                                        |
| 認証する                                                                                                    |                                        |
| 学認アカウントをお持ちの方はこちら                                                                                                    |                                        |
| 取得されたIPアドレス: [ <u>IP認証再実行</u> ]                                                                                                    |                                        |
| 本サービスにつきましてご関心のお客様、 トライアル等をご希望のお客様<br>下記までお問い合わせをお願い申し上げます。                                                                         | 美は、                                    |
| 丸善雄松堂株式会社 学術情報ソリューション事業部 Maruzen eBook Lib<br>TEL: 03-6367-6099 受付時間:9:00~17:30(土・日・祝日、年末年始<br>e-mail: <u>ebook-i@maruzen.co.jp</u> | rary担当<br>を除く)                         |
| @GakuNin<br>所属機関の選択                                                                                                    |                                        |
| サービス'elib.maruzen.co.jp'を利用するために認証が必要です                                                                                             |                                        |
| 岡山理科大学                                                                                                    |                                        |
| □ ブラウザ起動中は自動ログイン                                                                                                    | <u>ULA P</u>                           |
| □ 選択した所属機関を保存して今後IdPの選択画面をスキップする                                                                                                    |                                        |
|                                                                                                    | 学術認証フェデレーション ログイン                      |
|                                                                                                    | ロクインサービス: Maruzen eBook<br>Library     |
|                                                                                                    | ユーザ名とパスワードを入力して"ロ<br>グイン"ボタンを押下してください。 |
|                                                                                                    | ユーザ名                                   |
|                                                                                                    | אדערא                                  |
|                                                                                                    |                                        |
|                                                                                                    | _                                      |

| ユーザ情報送信の同意を解除する     |  |  |  |
|---------------------|--|--|--|
| ログイン                |  |  |  |
| 学術図書の電子書籍閲覧プラットフォーム |  |  |  |